# Microsoft Forms Survey Data for Splitter

Feb 2021

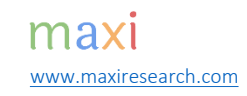

### Survey Data in Spread sheet : Microsoft Forms

- Splitter solves key issue for Google Forms survey data format downloaded in spreadsheet : how to handle multiple data in a single cell.
  - Pivot Table will treat content in a single cell as one data therefore not suitable for survey data containing multiple data in a cell.
- Multiple Data in a cell arises for Question with Multiple Answers (or often in Open End Question).
- Multiple data issue is also found on Microsoft Forms survey data.
- For surveys using Microsoft Forms, minor changes need to be made about the data format in multiple answer questions to follow that of Google Forms before it can be analyzed by Splitter.

# Multiple Answer Question

 Multiple Answer question is a type of question that allows respondent to have one or more than one answers. An example below in comparison to single answer question from questionnaire using Microsoft Forms

| Covid Vaccine Makers                                                                       |                                                               |
|--------------------------------------------------------------------------------------------|---------------------------------------------------------------|
| 1. From the following Covid vaccine makers, which ones are you aware of?  Moderna  Sinovac | 2. Vaccine from which maker do you use?<br>Moderna<br>Sinovac |
| Sanofi/GSK Multiple Answer Question                                                        | Sanofi/GSK Single Answer Ques                                 |
| <ul> <li>Pfizer/BioNTech</li> <li>Oxford/AstraZeneca</li> </ul>                            | Oxford/AstraZeneca                                            |
| Novavax                                                                                    | Novavax                                                       |
| Curevax                                                                                    | Curevax                                                       |
| Johnson & Johnson                                                                          | Johnson & Johnson                                             |
| Sputnik V                                                                                  | Sputnik V                                                     |
|                                                                                            | Other                                                         |

### Multiple Answer Format in Spreadsheet

- In Microsoft Forms, in multiple answer question, each answer is ended with semi-colon ";" sign
- In Google Forms, each answer is separated by comma sign ",".
- For single answer question, the format in Microsoft and Google Forms is the same as it is written in the forms without any additional sign.

| F  | ile | Home Insert Draw Pag                                                             | e Layout Formulas Data                  |
|----|-----|----------------------------------------------------------------------------------|-----------------------------------------|
| A1 |     | $\cdot$ : $\times$ $\checkmark$ $f_x$                                            | ID                                      |
| Å  | А   | В                                                                                | С                                       |
| 1  | ID  | From the following Covid<br>vaccine makers, which ones<br>are you aware of?      | Vaccine from which<br>maker do you use? |
| 2  | 1   | Moderna;Sinovac;Sanofi/GSK;<br>Pfizer/BioNTech;Oxford/Astra<br>Zeneca;Sputnik V; | Pfizer/BioNTech                         |
| 3  | 2   | Novavax;Johnson & Johnson;                                                       | Johnson & Johnson                       |
| 4  | 3   | Curevax;                                                                         | Curevax                                 |
| 5  |     |                                                                                  |                                         |

### Microsoft Forms

### Google Forms

| 🕞 亏 - 🗳 - 🚪 - Covid Vaccir |     |                                                                                    |                                         |
|----------------------------|-----|------------------------------------------------------------------------------------|-----------------------------------------|
| F                          | ile | Home Insert Draw Page                                                              | Layout Formulas Data I                  |
| A1                         | L   | $\cdot$ : $\times \checkmark f_x$                                                  | ID                                      |
| 2                          | A   | В                                                                                  | C                                       |
| 1                          | ID  | From the following Covid<br>vaccine makerswhich ones are<br>you aware of?          | Vaccine from which<br>maker do you use? |
| 2                          | 1   | Moderna, Sinovac, Sanofi/GSK,<br>Pfizer/BioNTech,<br>Oxford/AstraZeneca, Sputnik V | Pfizer/BioNTech                         |
| 3                          | 2   | Novavax, Johnson & Johnson                                                         | Johnson & Johnson                       |
| 4                          | 3   | Curevax                                                                            | Curevax                                 |
| 5                          |     | $\uparrow$                                                                         |                                         |
|                            | N   | Iultiple Answer Question                                                           | Single Answer Question                  |

### Minor Adjustment in Format

- To be able to use Splitter for survey data analytics, the format in multiple answer question in • the spreadsheet for surveys using Microsoft Forms needs to be adjusted first following that of Google Forms.
- Just replace semicolon sign ";" to comma "," 1.
- Then delete comma sign at end of answer that is not used to separate answer 2.

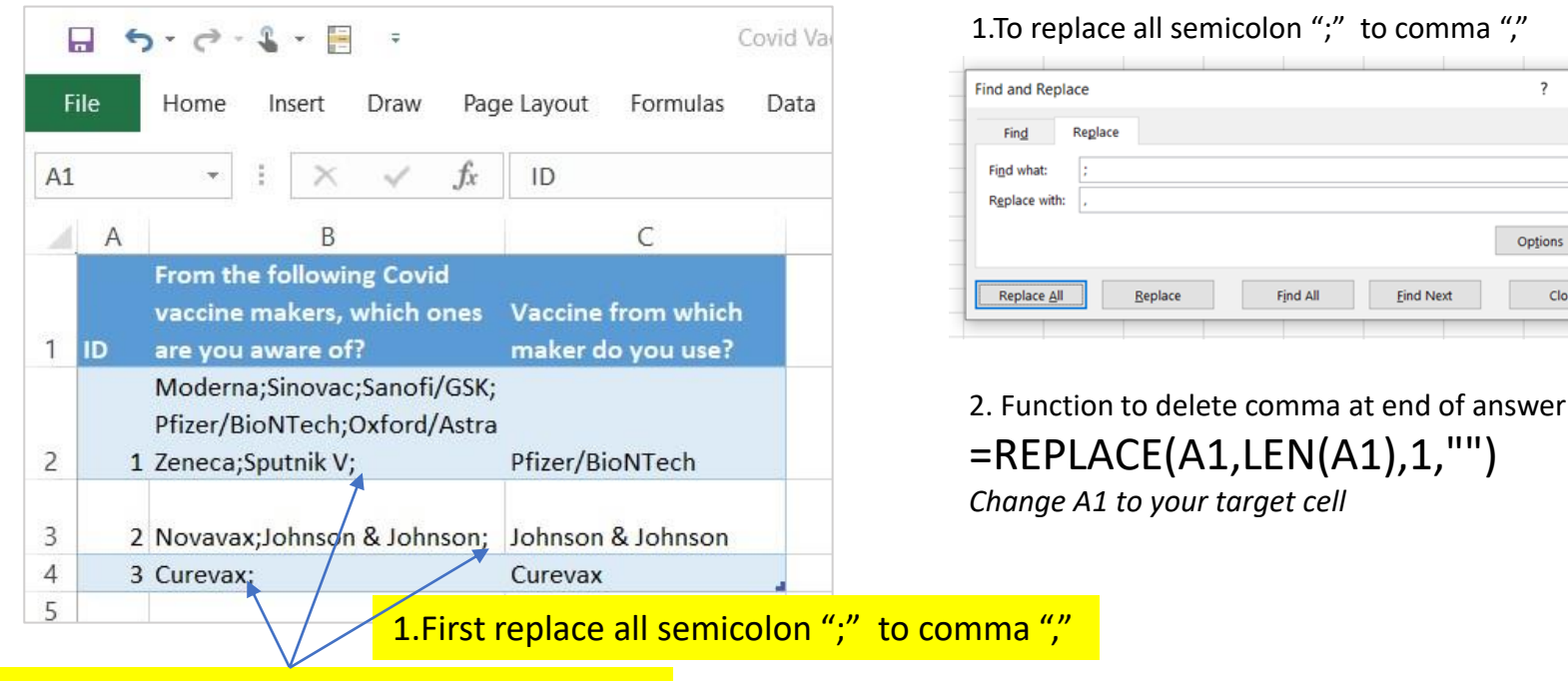

#### 2. Then delete now comma "," at end of answer

Now you have the Google Forms format for multiple answer : each answer is separated by a comma "," sign

 $\times$ 

Options >>

Close

Find Next

## Using Splitter in Multiple Answer Question from Survey Using Microsoft Forms

#### Original Format (semicolon ";" after each answer)

From the following Covid vaccine makers, which ones are you aware of?

|                                                                       | Total  |
|-----------------------------------------------------------------------|--------|
| Resp                                                                  | 3      |
| Moderna;Sinovac;Sanofi/GSK;Pfizer<br>/BioNTech;Oxford/AstraZeneca;Spu |        |
| tnik V;                                                               | 33.3%  |
| Novavax;Johnson & Johnson;                                            | 33.3%  |
| Curevax;                                                              | 33.3%  |
| Total                                                                 | 100.0% |

Data in each cell is not 'splitted' that data in whole cell is considered single data.

#### Replace All Semicolon ";" with comma ","

From the following Covid vaccine makers, which ones are you aware of?

|                    | Total  |
|--------------------|--------|
| Resp               | 3      |
| Moderna            | 33.3%  |
| Sinovac            | 33.3%  |
| Sanofi/GSK         | 33.3%  |
| Pfizer/BioNTech    | 33.3%  |
| Oxford/AstraZeneca | 33.3%  |
| Sputnik V          | 33.3%  |
| Novavax            | 33.3%  |
| Johnson & Johnson  | 33.3%  |
| Curevax            | 33.3%  |
| Not Established    | 100.0% |
| Total              | 400.0% |
|                    |        |

Change to comma now data in each cell is splitted to its indivual data.

Splitter thinks there are empty data since there is no data after comma sign thus "not established" here.

#### Delete comma sign at end of answer in each cell

From the following Covid vaccine makers, which ones are you aware of?

|                    | Total  |
|--------------------|--------|
| Resp               | 3      |
| Moderna            | 33.3%  |
| Sinovac            | 33.3%  |
| Sanofi/GSK         | 33.3%  |
| Pfizer/BioNTech    | 33.3%  |
| Oxford/AstraZeneca | 33.3%  |
| Sputnik V          | 33.3%  |
| Novavax            | 33.3%  |
| Johnson & Johnson  | 33.3%  |
| Curevax            | 33.3%  |
| Total              | 300.0% |

"Not Established" is gone

### Splitter: Excel Add-In for Google Form Survey Data Analytics

- Splitter is Excel Add-In for Google Forms Survey Data Analytics. It is specially designed for Google Forms survey data downloaded as Excel.
  - Splitter makes your Excel a *powerful* survey analytics tool.
- Splitter solves key issue for Google Forms survey data format downloaded in spreadsheet which otherwise Pivot Table would suffice : how to handle multiple data in a single cell.
- We have three Splitter versions:
  - 1. Student version : For Google Forms Questionnaire with Closed End questions only
    - Closed End : Multiple Choice (question with single answer) and Checkboxes (question with multiple answers allowed multiple data in a cell in a cell format)
    - Analysis : Crosstabulations and Filter. Download Tutorial
  - 2. Pro version : For Google Forms Questionnaire that has Open End Questions
    - Open End : Instead of choosing available option, respondent write their own answer whether in Short Answer (question with answer in short text or numeric) or Paragraph (question with answer in long text or essay). Answers for open end question especially Paragraph often contains multiple data in a cell.
    - Analysis : Cross tabulations, Filter and Coding for Open End Questions. Download Tutorial
  - 3. Pro X version : Data Entry Diagnostic and Editor
    - Mainly for Paper Questionnaire with manual data entry in Excel. Closed End and Open End Questions. <u>Download Tutorial</u>

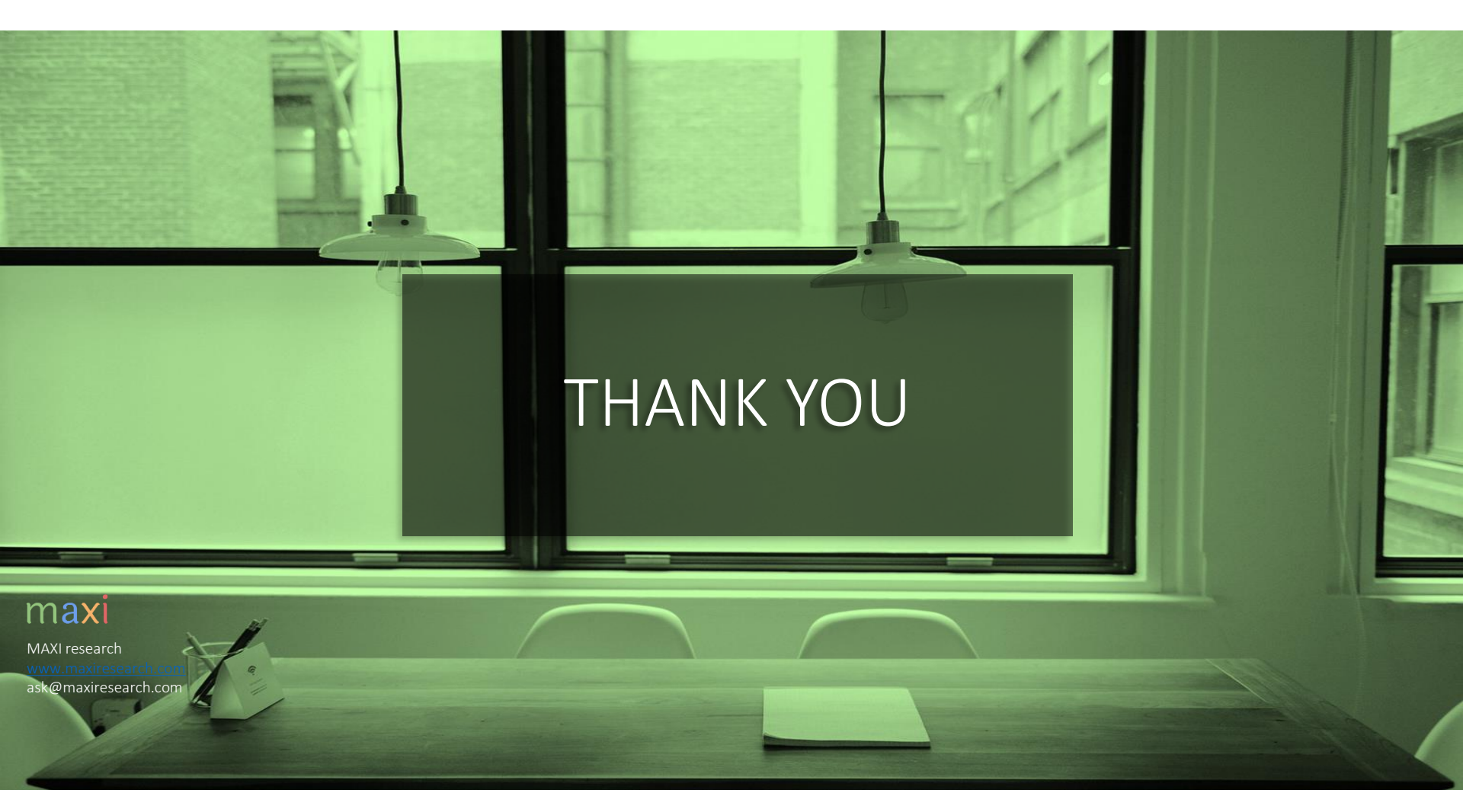

maxi